Guyancourt,

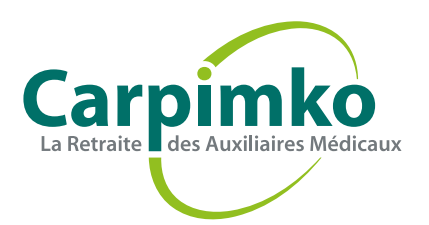

## Élection au Conseil d'Administration du 8 juillet 202 Madame, Monsieur Vous êtes invité (e) à voter dans le cadre des élections partielles

des membres du Conseil d'administration de la Carpimka

Nous portons à votre attention les points suivants :

- Le vote aura lieu par voie électronique à l'exclusion de toute autre modalité
- Le vote se déroulera entre le mardi 24 juin et le mardi 8 juillet 2025 à 13h00
- Le vote pourra s'effectuer à partir, de n'importe quel ordinateur, tablette ou smartphone connecté à internet, au moyen de votre identifiant et de votre mot de passe.

Pour accéder à l'espace de vote, vous devez saisir :

- votre identifiant (ci-contre dans le rectangle)
- votre donnée d'authentification (les 4 derniers chiffres de votre numéro de sécurité sociale sans la clé).

Une fois connecté(e), vous pourrez obtenir le mot de passe qui sera nécessaire pour valider votre vote.

En cas de perte de votre identifiant, veuillez contacter le numéro vert : 0800960031 (service et appel gratuits) muni de votre donnée d'authentification à partir du 24 juin, du lundi au vendredi de 9h à 18h.

Pour toute autre question, merci de vous adresser à la CARPIMKO via l'adresse mail election.ca2025@carpimko.com

Nous vous prions d'agréer, Madame, Monsieur, l'expression de nos salutations distinguées.

Maiadouro France pour Carpimko

## POUR VOTER PAR INTERNET,

rendez-vous sur : https://carpimko2025.maiadouro.eu/ ou flashez le QR-code ci-dessous

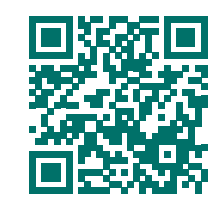

**VOTRE IDENTIFIANT:** 

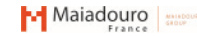

## Notice de vote

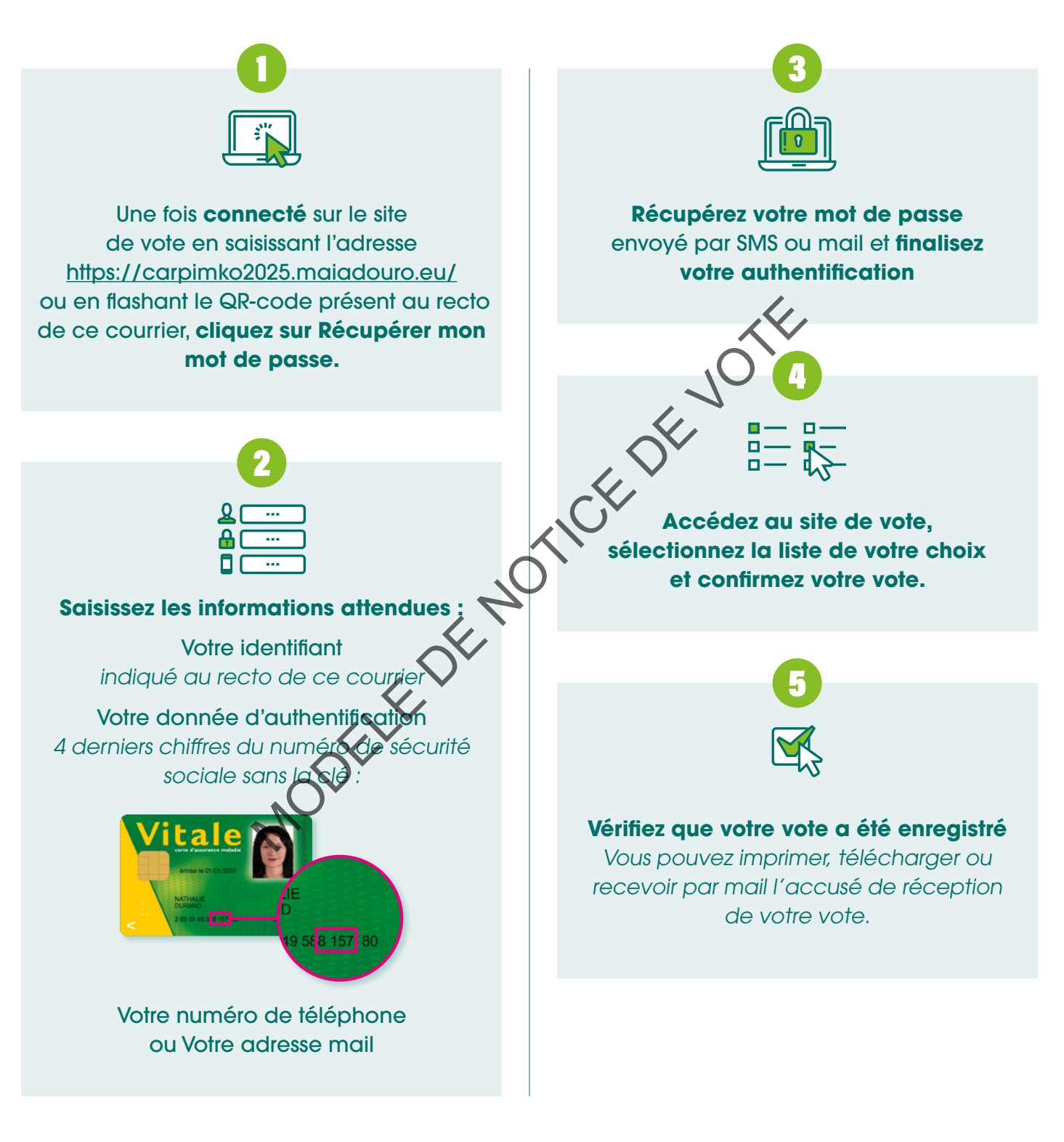

Besoin d'aide ? Contactez l'assistance au

0 800 96 00 31 Service & appel gratuits du lundi au vendredi de 9h à 18h

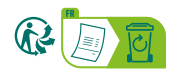